# 1. TOUCH PANEL

## 1.1. Touch Panel (HRDLITE T-CONTROLLER)

*Please read this manual before using the product!!!* 

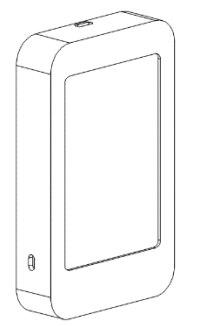

Touch Control Panel; It is designed to control all functions of the unit and to make settings related to the device. There are no keys on the panel. Some symbols on the screen are functional and are used instead of keys, while some symbols are used for informational purposes.

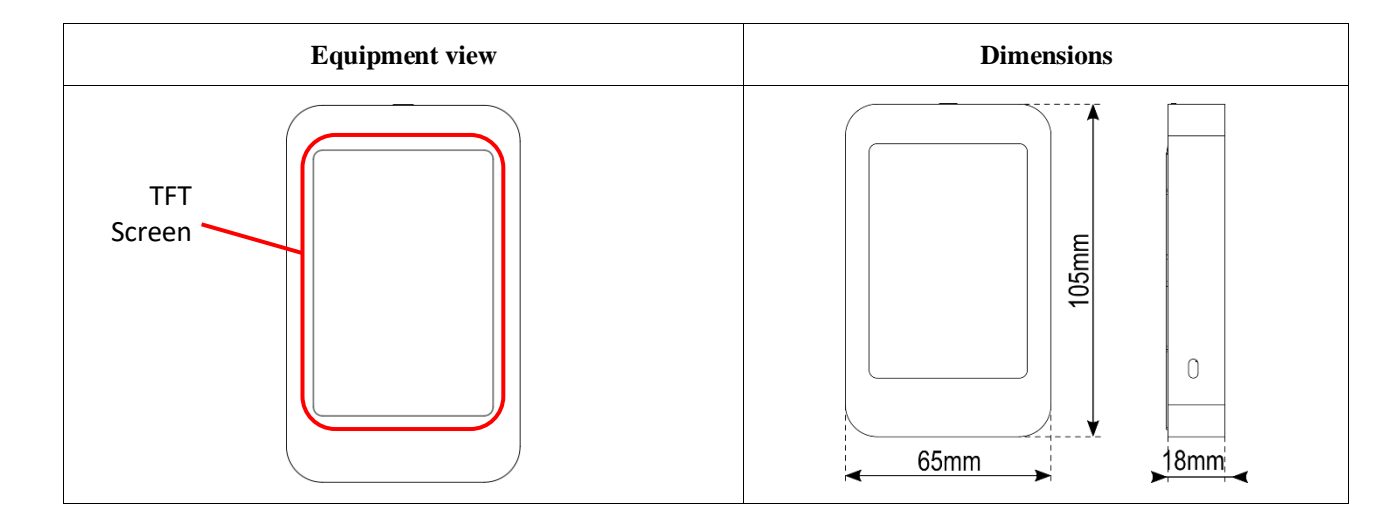

## 1.2. Screenshots

| <b>1.Screen</b><br>Heat Recovery Unit                                                                                                    | <b>1.Screen</b><br>Heat Recovery Unit with Heat<br>Pump | <b>1.Screen</b><br>Air Purifier Unit     |
|----------------------------------------------------------------------------------------------------|---------------------------------------------------------|------------------------------------------|
| -10C<br>-10C<br>-10C | Cool 19°C                                               | 800ppm<br>20<br>23°C<br>400m²/h<br>ERR01 |

| <b>2.Screen</b>                                                                                                    | <b>3.Screen</b>                                                                                                    | 4.Screen                     |
|----------------------------------------------------------------------------------------------------|----------------------------------------------------------------------------------------------------|------------------------------|
| Timer                                                                                                    | Information                                                                                                    | Settings                     |
| Image: Constraint of the second second se | TOA::0035 C<br>TRA:0000<br>TSA:0000<br>TP:0000         SE1: 0035 mV<br>SE2: 0000 %<br>SR1: 0000 mm<br>SR2: 0000 mm           T11::0035 %<br>FO2::0000         F01::0035 %<br>FO2::0000 | ► ★ 2021 01 01 01 01 01 1 ◆> |

| 5.Screen              | 6.Screen                  |
|-----------------------|---------------------------|
| Company Logo          | Service Login Screen      |
| LOGO<br>t2106 v261120 | 123<br>456<br>789<br>±0 ◀ |

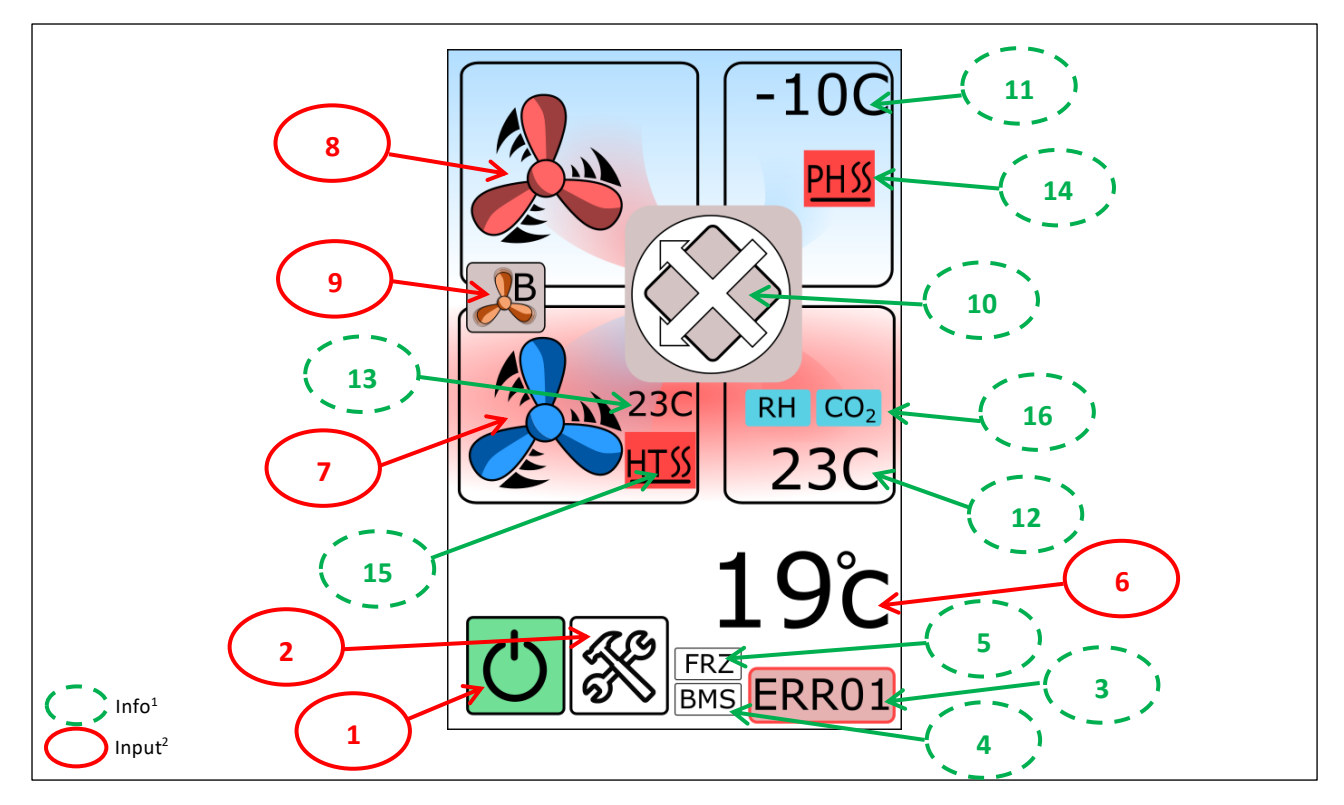

<sup>1</sup> Info symbols are to show the status of the equipment it is in.

| 1.Symbol: Unit On/Off |               |                      |
|-----------------------|---------------|----------------------|
| Symbol                | Description   | Function             |
| $\bigcirc$            | Unit is "On"  | Turns "On" the unit  |
| Ċ                     | Unit is "Off" | Turns "Off" the unit |

| 2.Symbol: Service Screen Symbol |                          |                    |
|---------------------------------|--------------------------|--------------------|
| Symbol                          | Description              | Function           |
| ×                               | Service Screen<br>Symbol | Switch to 2.Screen |

| 3.Symbol | Fault code. |
|----------|-------------|
|----------|-------------|

| 4.Symbol: Timer |                           |
|-----------------|---------------------------|
|                 | BMS or TIMER is inactive. |
| BMS             | BMS is active.            |
| TMR             | TIMER is active.          |

| 6.Symbol: Temperature |                                    |                 |
|-----------------------|------------------------------------|-----------------|
| Symbol                | Description                        | Function        |
| 19°c                  | Air temperature<br>on Panel (T_PA) | Set temperature |

| Temperature Set Area |                        |                          |
|----------------------|------------------------|--------------------------|
| Symbol               | Description            | Function                 |
| G                    | Return symbol          | Return to 1.Screen.      |
| 22°                  | Temperature set value. |                          |
| $\bigtriangleup$     | Up symbol              | Increase existing value. |
| $\bigtriangledown$   | Down symbol            | Decrease existing value. |

| 5.Symbol: Defrost |                                          |  |
|-------------------|------------------------------------------|--|
| FRZ               | Frost protection is active.              |  |
| FDF               | Frost protection is active for DX system |  |

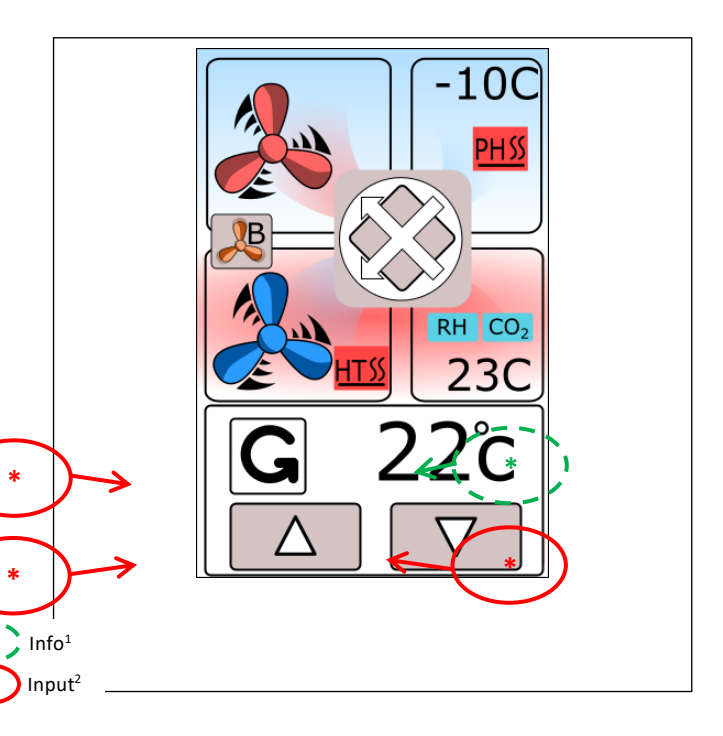

| 7.Symbol: Fresh Air Fan |                    |                           |
|-------------------------|--------------------|---------------------------|
| Symbol                  | Description        | Function                  |
| R                       | Closed             | Fan runs at "low" speed.  |
| A                       | Fan speed "low".   | Fan runs at "med" speed.  |
| Jan Bar                 | Fan speed "med"    | Fan runs at "high" speed. |
|                         | Fan speed "high"   | Fan runs at VOD mode.     |
|                         | VOD mode is active | Fan turns "off"           |
|                         | Fan speed "boost"  |                           |

| 8.Symbol: Exhaust Air Fan |                    |                           |
|---------------------------|--------------------|---------------------------|
| Symbol                    | Description        | Function                  |
|                           | Closed             | Fan runs at "low" speed.  |
|                           | Fan speed "low".   | Fan runs at "med" speed.  |
|                           | Fan speed "med"    | Fan runs at "high" speed. |
|                           | Fan speed "high"   | Fan runs at VOD mode.     |
|                           | VOD mode is active | Fan turns "off"           |
|                           | Fan speed "boost"  |                           |

| 9.Sembol: Fan Boost Symbol |                         |                               |  |
|----------------------------|-------------------------|-------------------------------|--|
| Symbol                     | Description             | Function                      |  |
|                            | "Boost" speed<br>symbol | Fan runs at<br>"boost" speed. |  |
| B                          | "Boost" speed is active |                               |  |

| 10.Symbol: Heat exchanger (Plate or Rotor) & By-Pass damper Symbol |                                                                  |  |                                                                       |
|--------------------------------------------------------------------|------------------------------------------------------------------|--|-----------------------------------------------------------------------|
|                                                                    | Exchanger: Plate type<br>By-Pass: not available<br>Unit: Closed  |  | Exchanger: Plate type<br>By-Pass: Available / Closed<br>Unit: Closed  |
|                                                                    | Exchanger: Plate type<br>By-Pass: not available<br>Unit: Working |  | Exchanger: Plate type<br>By-Pass: Available / Closed<br>Unit: Working |
|                                                                    | Exchanger: Rotor type<br>By-Pass: not available<br>Unit: Closed  |  | Exchanger: Plate type<br>By-Pass: Available / Open<br>Unit: Working   |
| O                                                                  | Exchanger: Rotor type<br>By-Pass: not available<br>Unit: Working |  |                                                                       |

| 11.Symbol | Outdoor air temperature (T_OA).                         |
|-----------|---------------------------------------------------------|
| 12.Symbol | Return air temperature (T_RA).                          |
| 13.Symbol | Supply air temperature (T_SA) (If sensor is available). |

| 14.Symbol: Preheater Symbol |                                   |  |
|-----------------------------|-----------------------------------|--|
|                             | Not available                     |  |
| PH_                         | Type: Preheater<br>Status: Closed |  |
| PH SS                       | Type: Preheater<br>Status: Open   |  |

| 15.Symbol: Heating and/or Cooling Equipment Symbol |                                |             |                                                 |
|----------------------------------------------------|--------------------------------|-------------|-------------------------------------------------|
|                                                    | Not available                  | <u>CW</u>   | Type: Water coil<br>Status: Closed              |
| HT_                                                | Type: Heater<br>Status: Closed | <u>cw</u> * | Type: Water coil<br>Status: Open / Cooling mode |
| <u>HTSS</u>                                        | Type: Heater<br>Status: Open   | <u>cwss</u> | Type: Water coil<br>Status: Open / Heating mode |

| 16.Symbol: Sensor |                                                                     |  |
|-------------------|---------------------------------------------------------------------|--|
| CO <sub>2</sub>   | $CO_2$ sensor is available (Part I – Section 4.1.3)<br>or $4.1.4$ ) |  |
| RH                | Humidity sensor is available (Part I – Section $4.1.2$ or $4.1.4$ ) |  |

## "2.Screen" Symbols: Timer

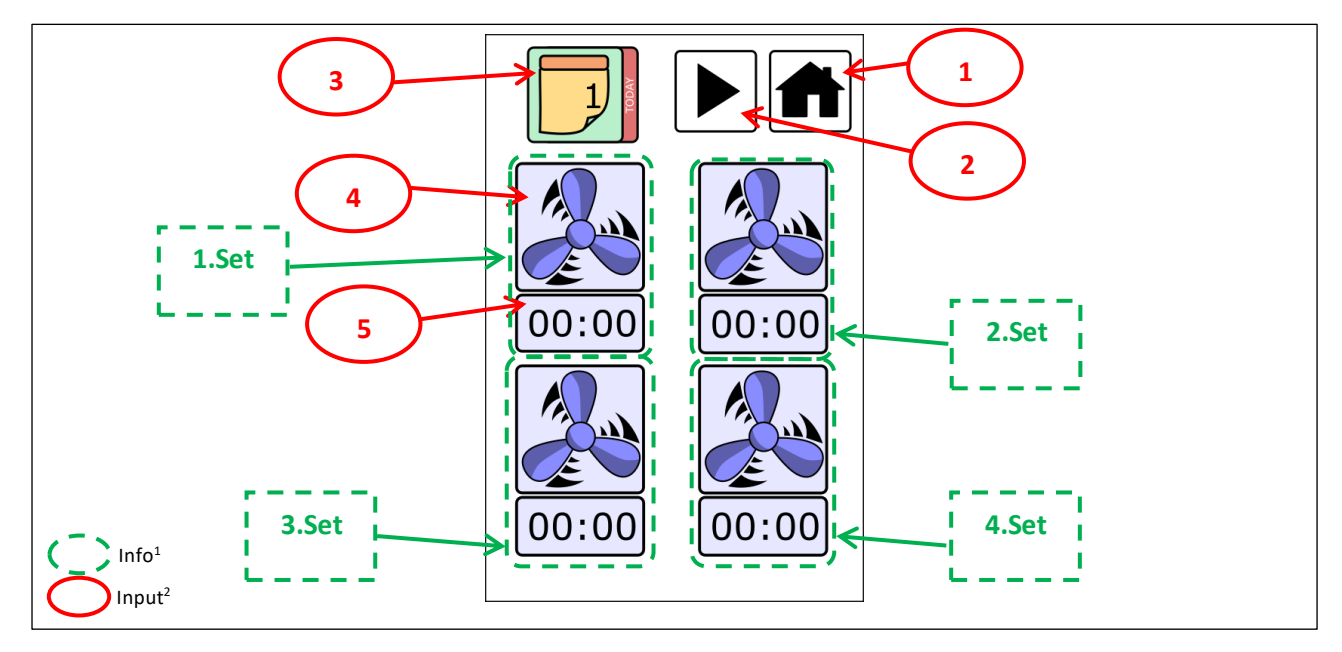

<sup>1</sup> Info symbols are to show the status of the equipment it is in.

| Field    | Symbol | Description        | Function                              |
|----------|--------|--------------------|---------------------------------------|
| 1.Symbol |        | Main screen symbol | Switch to 1.Screen.                   |
| 2.Symbol |        | Next screen symbol | Switch to 3.Screen.                   |
| 3.Symbol |        | Day of the week    | Select day.                           |
| 4.Symbol |        | Fan mode           | Select fan speed.                     |
| 5.Symbol | 00:00  | Clock              | Select activating time for Fan speed. |

## "3.Screen" Symbols: Information

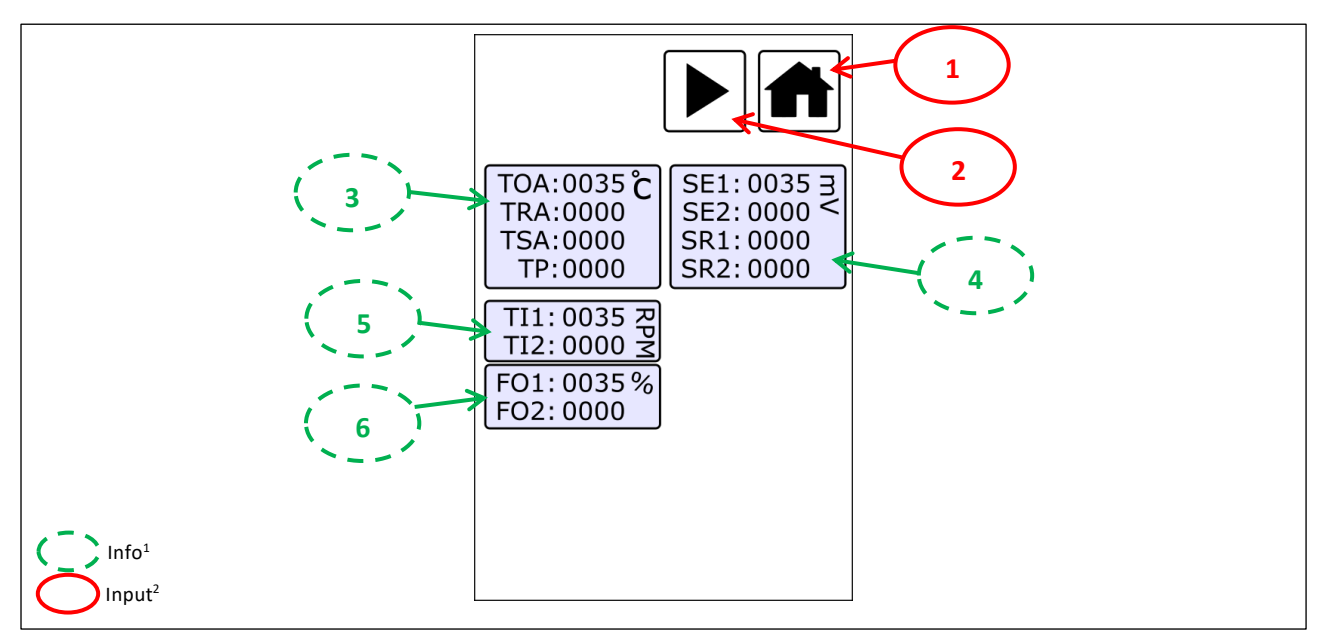

<sup>1</sup> Info symbols are to show the status of the equipment it is in.

| Field    | Symbol | Description        | Function            |
|----------|--------|--------------------|---------------------|
| 1.Symbol |        | Main screen symbol | Switch to 1.Screen. |
| 2.Symbol |        | Next screen symbol | Switch to 4.Screen. |

| 3.Field | Temperature sensor values [°C]                                |
|---------|---------------------------------------------------------------|
| 4.Field | Sensor values [mV]                                            |
| 5.Field | Fan speed values [rpm] (If fan tacho connection is available) |
| 6.Field | Fan speed values [%]                                          |

#### "4.Screen" Symbols: Settings

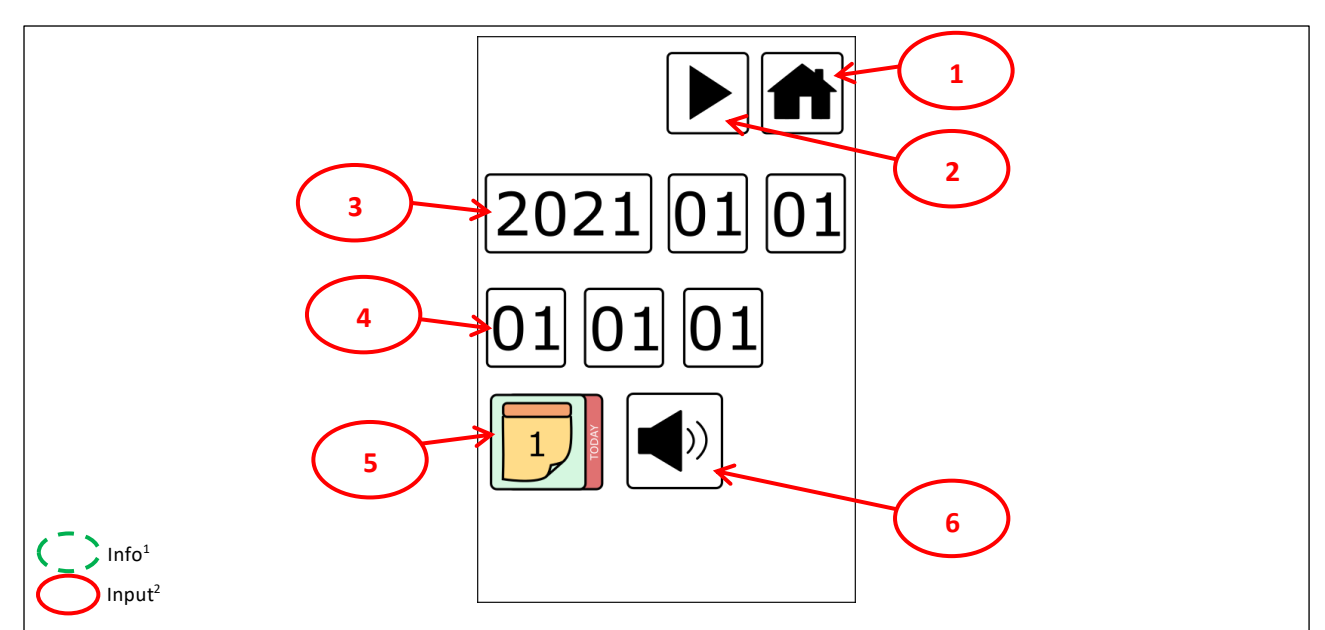

<sup>1</sup> Info symbols are to show the status of the equipment it is in.

| Field    | Symbol | Description        | Function            |
|----------|--------|--------------------|---------------------|
| 1.Symbol |        | Main screen symbol | Switch to 1.Screen. |
| 2.Symbol |        | Next screen symbol | Switch to 5.Screen. |

| 3.Field | Date setting [YYYY.MM.DD]                                                                                                    |  |
|---------|----------------------------------------------------------------------------------------------------|--|
| 4.Field | Clock setting [HH:MM]                                                                                                    |  |
| 5.Field | 1 <sup>st</sup> day of the week selection.<br>For example, if the 1st day of the week is Monday<br>and today is Wednesday, the entry value should be 3,<br>if the 1st day of the week is Sunday and today is<br>Wednesday, the entry value should be 4 |  |

| 6.Symbol: Key tone Symbol |                  |                          |  |
|---------------------------|------------------|--------------------------|--|
| Symbol                    | Description      | Function                 |  |
| <b>(</b> )                | Key tone is on.  | Switch off the key tone. |  |
|                           | Key tone is off. | Switch on the key tone.  |  |

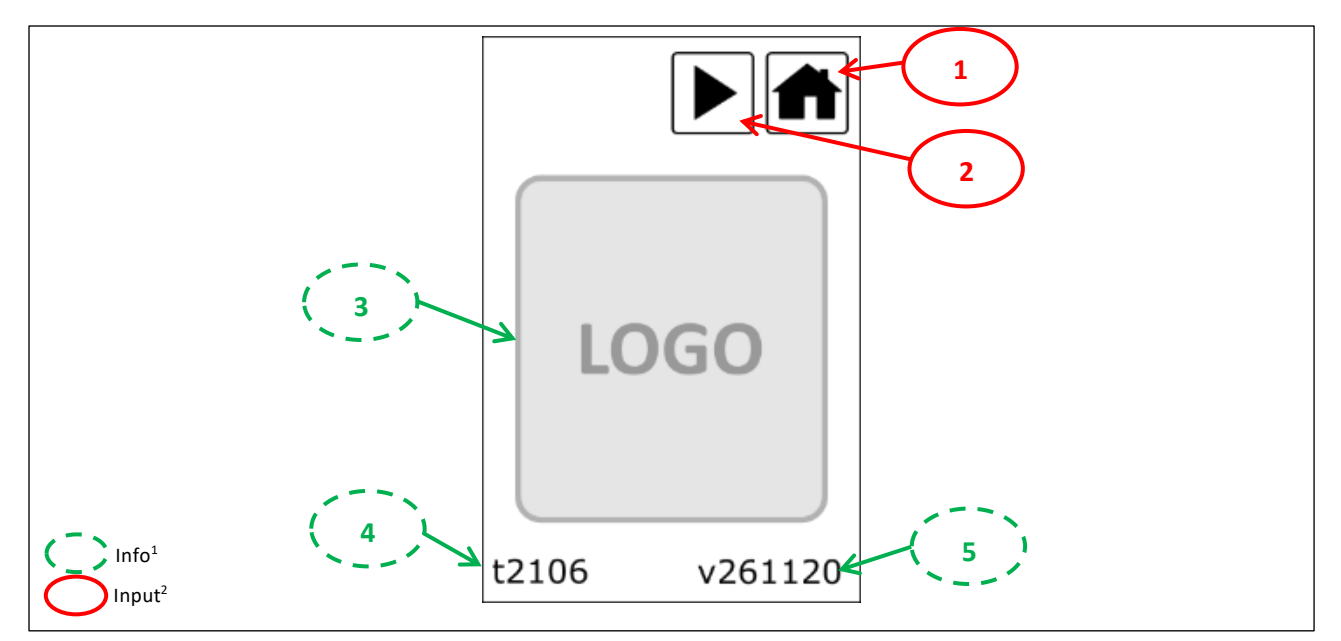

<sup>1</sup> Info symbols are to show the status of the equipment it is in.

| Field    | Field Symbol Description |                    | Function            |
|----------|--------------------------|--------------------|---------------------|
| 1.Symbol |                          | Main screen symbol | Switch to 1.Screen. |
| 2.Symbol |                          | Next screen symbol | Switch to 6.Screen. |

| 3.Field | Company logo                         |  |
|---------|--------------------------------------|--|
| 4.Field | Touch Panel theme number.            |  |
| 5.Field | Touch Panel software version number. |  |

#### 1.3. Cable connection

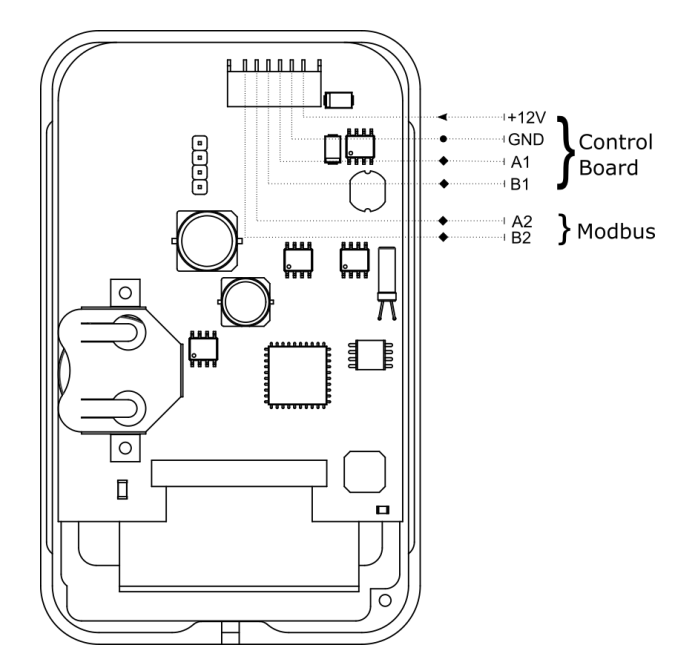

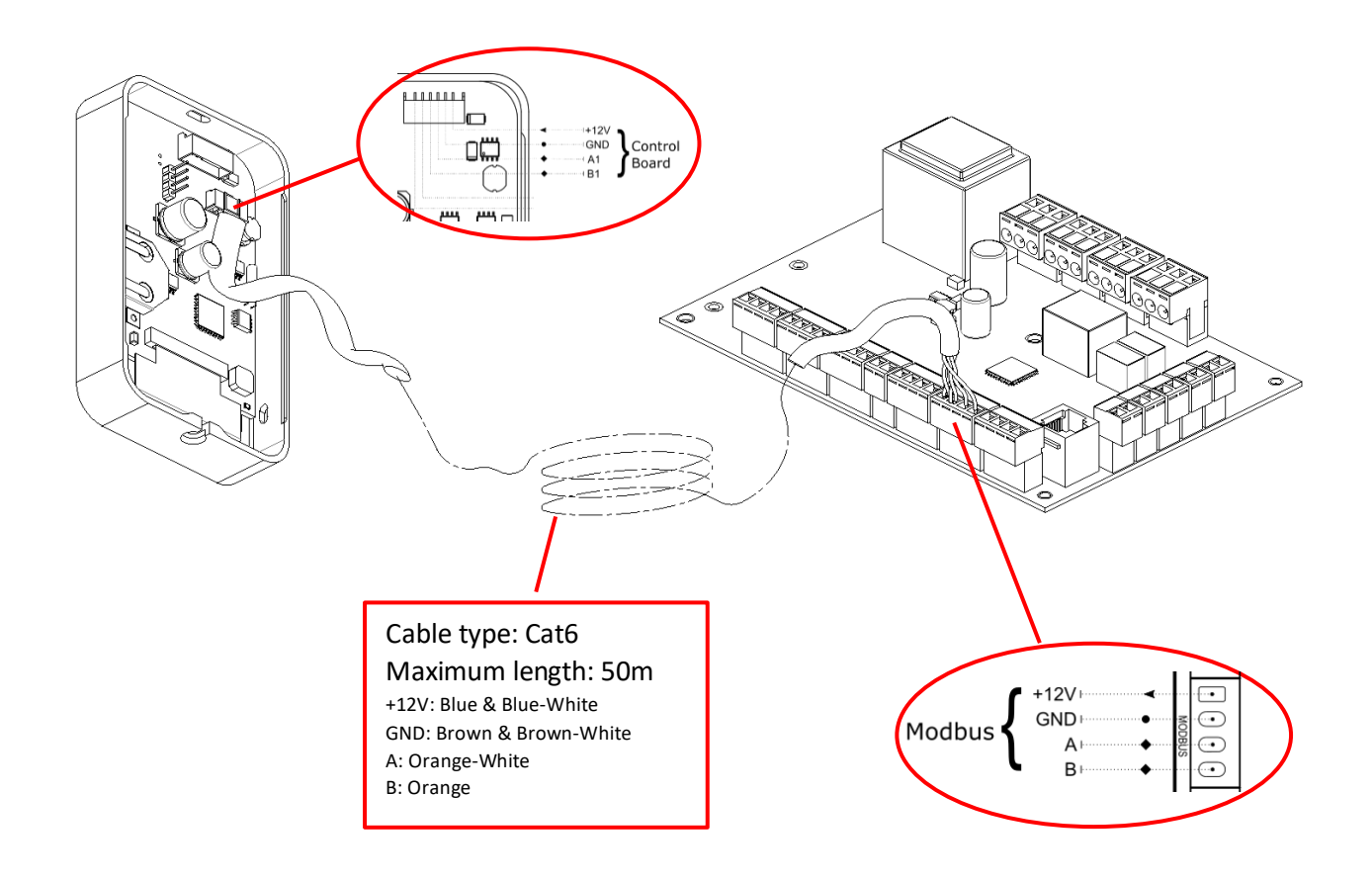

## 1.4. Surface mounting

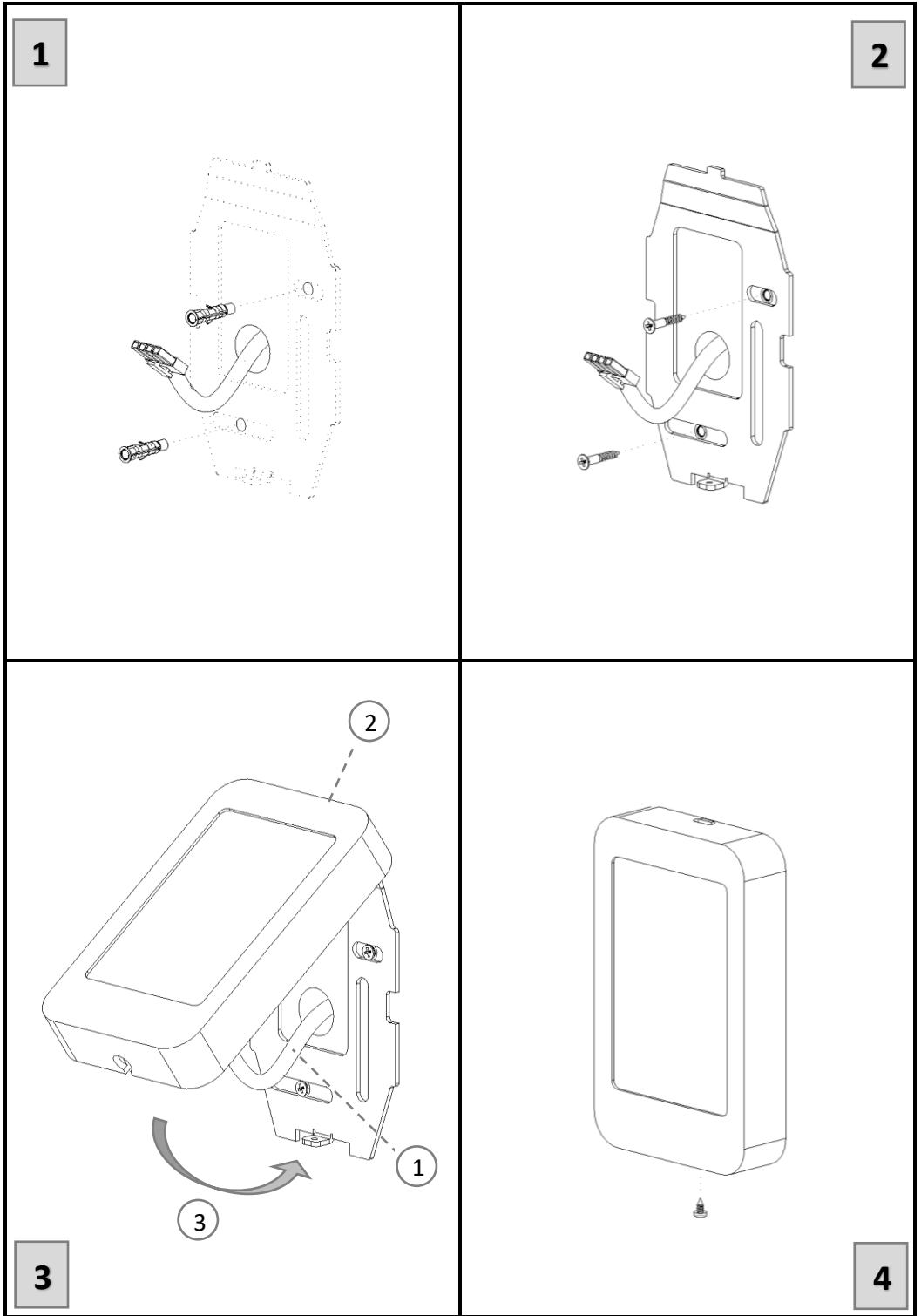

#### **SCREENS**

| 6.Screen             | <b>7.Screen</b>                                                                                                    | 8.Screen                                                                                                    | 9.Register                      |
|----------------------|----------------------------------------------------------------------------------------------------|----------------------------------------------------------------------------------------------------|---------------------------------|
| Service Login Screen | I/O Configure                                                                                                    | Sensor Configure                                                                                                    | Register Configure              |
| 123 456 789 ±0 ◀     | IOSIR<br>DO1 FLT D11 BST<br>DO2 RUN D12 BMS<br>PO BYP D13 FRE<br>LP1 PH1 D14 FIL<br>LP2 HT1 D15 HT1<br>LP3 HT2<br>LP4 RTR | IO SI R         SE1 HUM         SE2 CO2         SR1         TCA 12.0         TRA 22.5         TSA 21.7         TP 23.0         Cons. Flow         Har Part K const.         800       66 | IOSIR ♠<br>R038<br>00000<br>△ ▽ |

## "6.Screen" Symbols: Service Login Screen

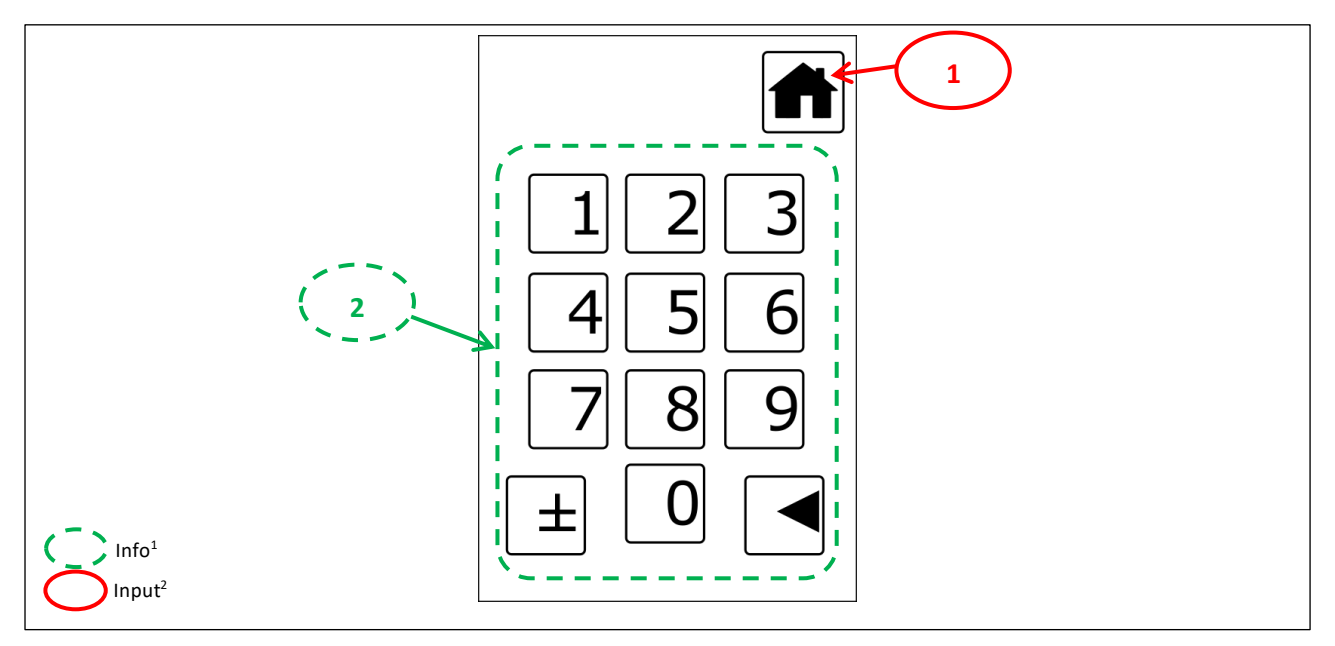

<sup>1</sup> Info symbols are to show the status of the equipment it is in.

| Field    | Symbol | Description        | Function            |
|----------|--------|--------------------|---------------------|
| 1.Symbol |        | Main screen symbol | Switch to 1.Screen. |

| 2.Field | Password entry |
|---------|----------------|
|---------|----------------|

## "7.Screen" Symbols: I/O Configure Screen

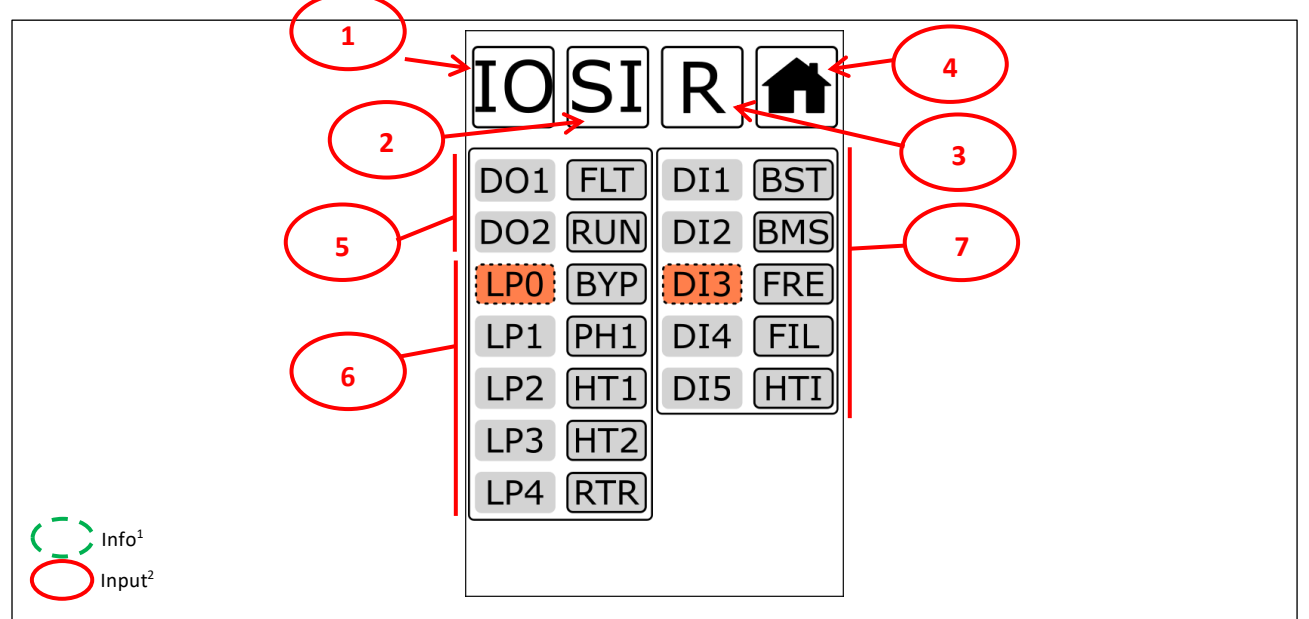

<sup>1</sup> Info symbols are to show the status of the equipment it is in.

| Field    | Symbol | Description               | Function            |
|----------|--------|---------------------------|---------------------|
| 1.Symbol | ΙΟ     | I/O configure screen      | Switch to 7.Screen. |
| 2.Symbol | SI     | Sensor configure screen   | Switch to 8.Screen. |
| 3.Symbol | R      | Register configure screen | Switch to 9.Screen. |
| 4.Symbol |        | Main screen symbol        | Switch to 1.Screen. |

| 5.Field | Outputs selection (dry contact) (DO) |  |
|---------|--------------------------------------|--|
| 6.Field | Power output selection (PO)          |  |
| 7.Field | Inputs selection (dry contact) (DI)  |  |

| Inputs Code List (DI) |                                                           |      |                                                               |  |
|-----------------------|-----------------------------------------------------------|------|---------------------------------------------------------------|--|
| Code                  | Description                                               | Code | Description                                                   |  |
|                       | Not connected                                             | DXH  | Freon system pressure failure info<br>(Part II – Section 5.3) |  |
| BST                   | Boost function (Part II – Section 2)                      | DXL  | Freon system pressure failure info<br>(Part II – Section 5.3) |  |
| BMS                   | BMS unit on/off (BMS in) (Part II – Section 8.1)          | FI2  | Filter-2 mechanical info (Part II – Section 3)                |  |
| FRE                   | Fire info (Part II – Section 11)                          | CWI  | Water coil failure info ( <u>Part II – Section 5.2</u> )      |  |
| HTI                   | Heater failure info (Part II – Section 5.1 and Section 6) | DXI  | DX system failure info (Part II – Section 5.3)                |  |
| FI1                   | Filter-1 mechanical info (Part II – Section 3)            | SDI  | Service door info                                             |  |

| Outputs Code List (DO) |                                                                        |      |                                                                        |  |
|------------------------|------------------------------------------------------------------------|------|------------------------------------------------------------------------|--|
| Code                   | Description                                                            | Code | Description                                                            |  |
|                        | Not connected                                                          | RTR  | Rotor heat exchanger (Part II – Section 4.2)                           |  |
| RUN                    | Unit run out info (Run out) ( <u>Part II – Section</u><br><u>8.2</u> ) | UVL  | Ultraviolet lamp                                                       |  |
| FLT                    | Failure info (Fault out) (Part II – Section 8.3)                       | CWO  | Water coil (Part II – Section 5.2)                                     |  |
| BYP                    | By-Pass (Part II – Section 4.1)                                        | DX1  | Freon system 1.stage (Part II – Section 5.3)                           |  |
| HT1                    | Electric Heater 1.stage (Part II – Section 5.1)                        | DX2  | Freon system 2.stage (Part II – Section 5.3)                           |  |
| HT2                    | Electric Heater 2.stage (Part II – Section 5.1)                        | FWV  | Freon system four-way valve ( <u>Part II –</u><br><u>Section 5.3</u> ) |  |
| HT3                    | Electric Heater 3.stage (Part II – Section 5.1)                        | FRZ  | Frost protection info (Part II – Section 6)                            |  |
| PH1                    | Electric preheater 1.stage (Part II – Section 6)                       | SEA  | Season info                                                            |  |
| PH2                    | Electric preheater 2.stage (Part II – Section 6)                       | FDF  | DX System defrost info                                                 |  |

## "8.Screen" Symbols: Sensor configure screen

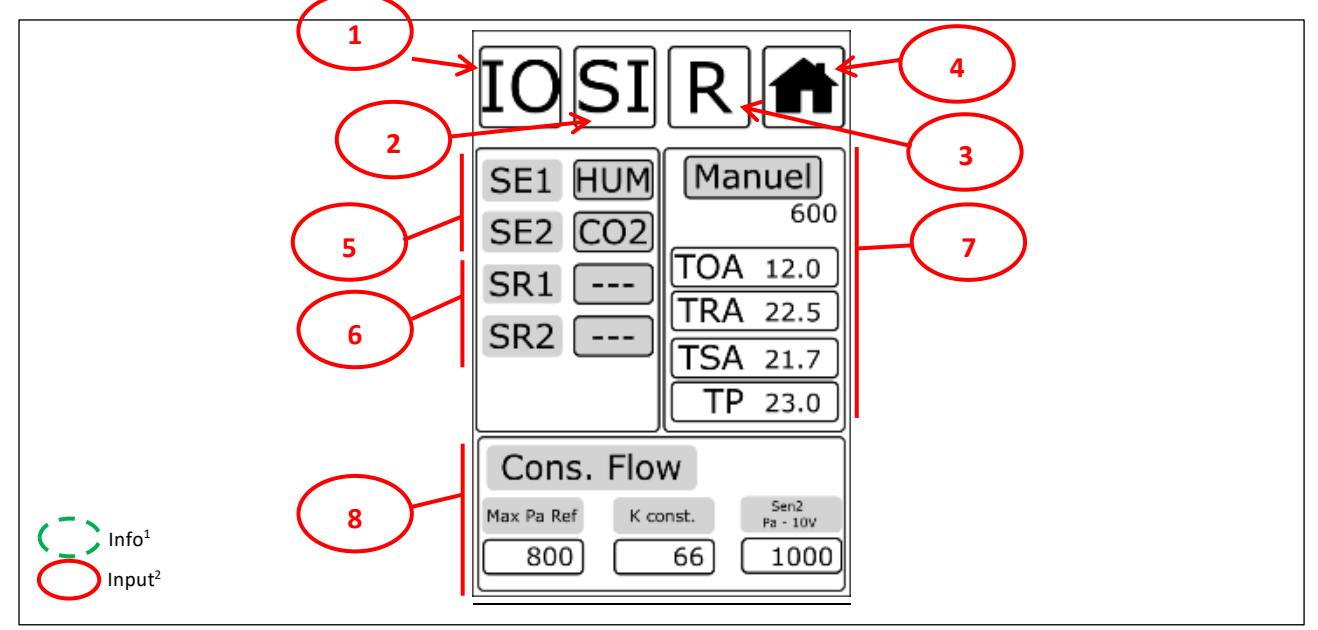

<sup>1</sup> Info symbols are to show the status of the equipment it is in.

| Field    | Symbol | Description               | Function            |
|----------|--------|---------------------------|---------------------|
| 1.Symbol | ΙΟ     | I/O configure screen      | Switch to 7.Screen. |
| 2.Symbol | SI     | Sensor configure screen   | Switch to 8.Screen. |
| 3.Symbol | R      | Register configure screen | Switch to 9.Screen. |
| 4.Symbol |        | Main screen symbol        | Switch to 1.Screen. |

| 5.Field | Inputs selection (sensor) (AI)               |  |
|---------|----------------------------------------------|--|
| 6.Field | RF sensor inputs (RF) selection (not active) |  |
| 7.Field | Manual temperature login                     |  |
| 8.Field | Constant flow function parameters            |  |

| Inputs Code List (AI) |                                        |     |                                          |  |
|-----------------------|----------------------------------------|-----|------------------------------------------|--|
| Kod                   | Tanım                                  | Kod | Tanım                                    |  |
|                       | Not connected                          | RH  | Humidity Sensor (Part I – Section 4.1.2) |  |
| CO2                   | $CO_2$ sensor (Part I – Section 4.1.3) | GEN | 0~10V sensor (user preference)           |  |

## "9.Screen" Symbols: Register configure screen

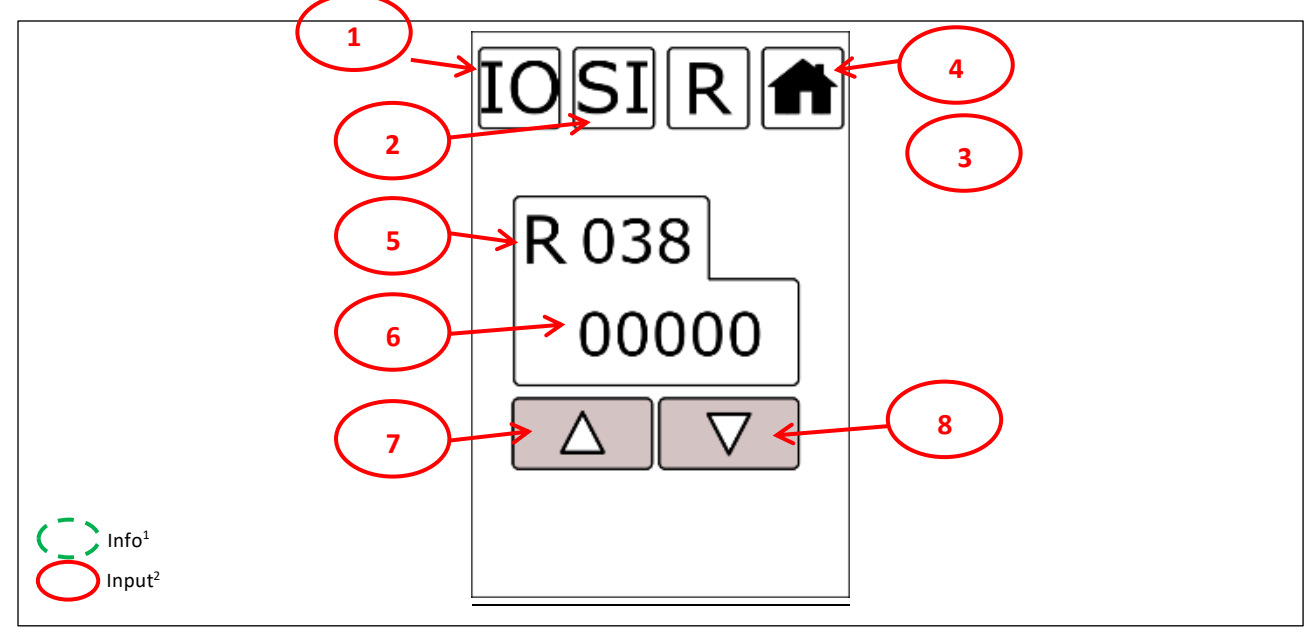

<sup>1</sup> Info symbols are to show the status of the equipment it is in.

| Field    | Symbol | Description               | Function            |
|----------|--------|---------------------------|---------------------|
| 1.Symbol | ΙΟ     | I/O configure screen      | Switch to 7.Screen. |
| 2.Symbol | SI     | Sensor configure screen   | Switch to 8.Screen. |
| 3.Symbol | R      | Register configure screen | Switch to 9.Screen. |
| 4.Symbol |        | Main screen symbol        | Switch to 1.Screen. |

| 5.Field | Register number |
|---------|-----------------|
| 6.Field | Register value  |

| Field    | Symbol             | Description | Function                 |
|----------|--------------------|-------------|--------------------------|
| 7.Symbol | $\bigtriangleup$   | Up symbol   | Increase existing value. |
| 8.Symbol | $\bigtriangledown$ | Down symbol | Decrease existing value. |